# Mise à niveau de la paire de basculement actif/veille ASA pour le pare-feu sécurisé

# Table des matières

| Introduction                           |
|----------------------------------------|
| Conditions préalables                  |
| Exigences                              |
| Composants utilisés                    |
| Configurer                             |
| Vérification des conditions préalables |
| Mise à niveau via la CLI               |
| Mise à niveau avec ASDM                |
| Vérifier                               |
| <u>Via CLI</u>                         |
| Via ASDM                               |
| Informations connexes                  |

# Introduction

Ce document décrit comment mettre à niveau ASA pour les déploiements de basculement pour Secure Firewall 1000, 2100 en mode Appliance, et Secure Firewall 3100/4200.

# Conditions préalables

## Exigences

Cisco vous recommande de prendre connaissance des rubriques suivantes :

- Cisco Secure Firewall Threat Defense.
- Configuration de l'appareil de sécurité adaptatif Cisco (ASA).

## Composants utilisés

Les informations contenues dans ce document sont basées sur les versions logicielles :

- Logiciel Cisco Adaptive Security Appliance Version 9.14(4)
- Logiciel Cisco Adaptive Security Appliance Version 9.16(4)

The information in this document was created from the devices in a specific lab environment. All of the devices used in this document started with a cleared (default) configuration. Si votre réseau est en ligne, assurez-vous de bien comprendre l'incidence possible des commandes.

# Configurer

Vérification des conditions préalables

Étape 1. Exécutez la commande show fxos mode pour vérifier que votre périphérique est en mode appliance

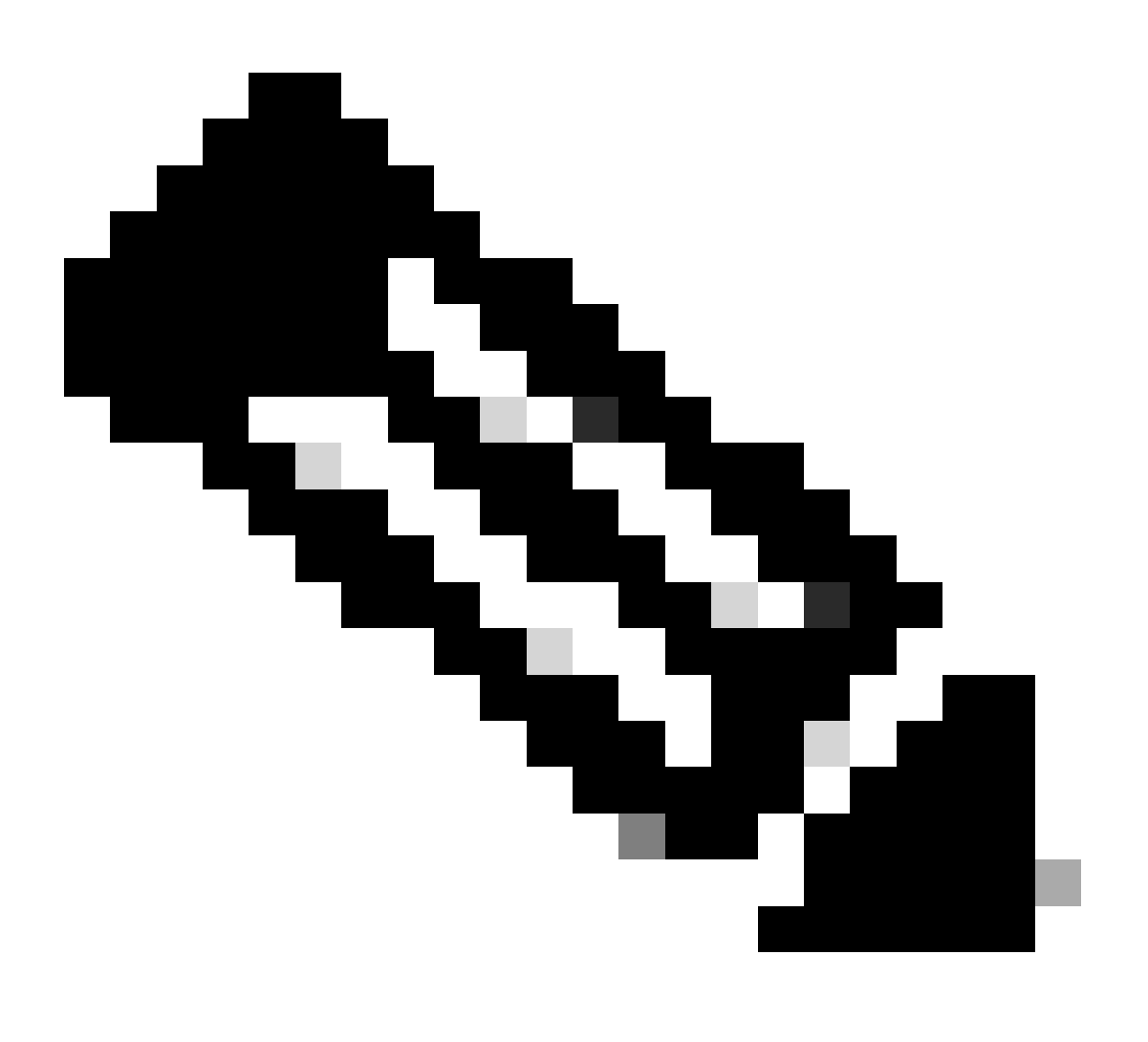

Remarque : pour Secure Firewall 21XX dans les versions 9.13 et antérieures, ne prenez en charge que le mode Plate-forme. Dans les versions 9.14 et ultérieures, le mode Appliance est le mode par défaut.

<#root>

ciscoasa#

show fxos mode

Étape 2. Vérifiez la compatibilité.

Consultez le document de compatibilité Cisco Secure Firewall ASA pour vérifier la compatibilité entre la plate-forme matérielle FTD et le logiciel Secure Firewall ASA. Reportez-vous à:

## Compatibilité Cisco Secure Firewall ASA

Étape 3. Téléchargez le package de mise à niveau depuis Cisco Software Central.

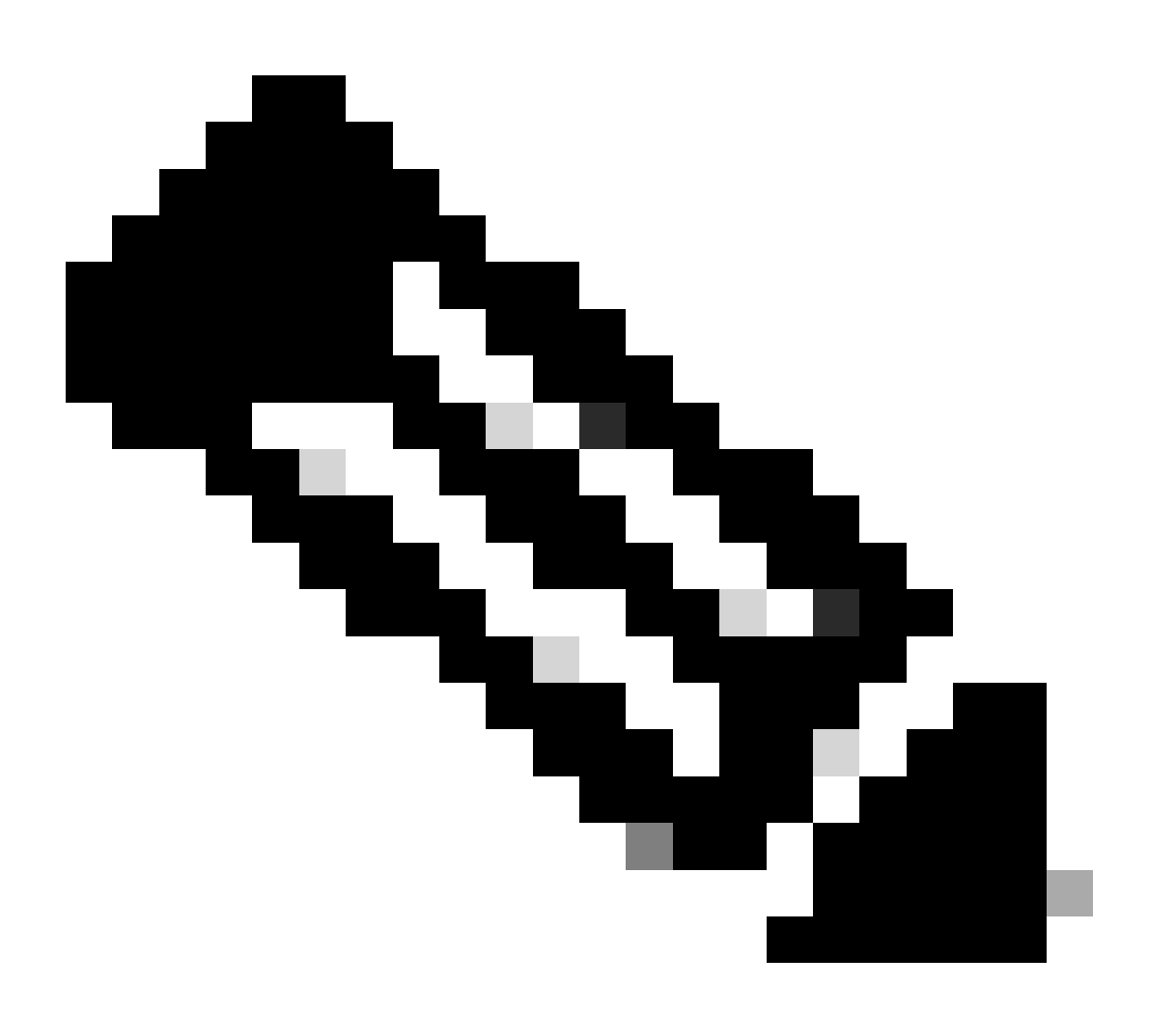

Remarque : pour les pare-feu 1000/2100 et 3100/4200, vous ne pouvez pas installer ASA ou FXOS séparément ; les deux images font partie d'un bundle.

Consultez le titre lié pour connaître la version d'ASA et de FXOS qui font partie de l'offre. Reportez-vous à la section <u>Versions groupées ASA et FXOS du pare-feu sécurisé 1000/2100 et</u> <u>3100/4200</u>.

Mise à niveau via la CLI

Étape 1. Réinitialisez l'image ASDM.

Connectez-vous à l'unité principale en mode de configuration globale et exécutez les commandes suivantes :

<#root>

ciscoasa(config)#

asdm image disk0:/asdm.bin

ciscoasa(config)# exit ciscoasa#

copy running-config startup-config

```
Source filename [running-config]?
Cryptochecksum: 6beb01d1 b7a3c30f 5e8eb557 a8ebb8ca
```

```
12067 bytes copied in 3.780 secs (4022 bytes/sec)
```

Étape 2. Téléchargez l'image logicielle sur l'unité principale.

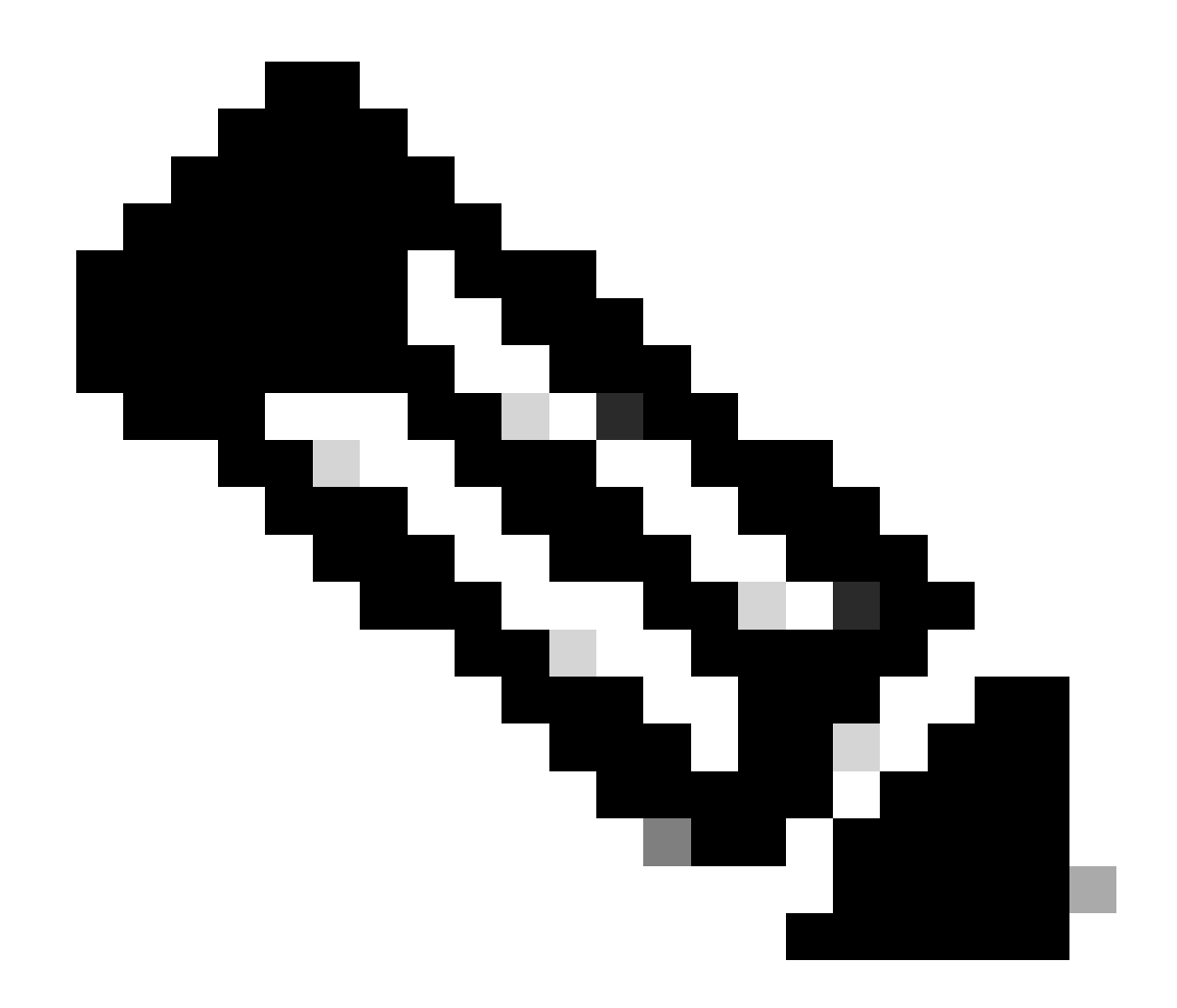

Remarque : dans ce document, vous utilisez un serveur FTP, mais vous pouvez utiliser TFTP, HTTP ou d'autres types de serveurs.

# 

```
Writing file disk0:/cisco-asa-fp2k.9.16.4.SPA...
```

474475840 bytes copied in 843.230 secs (562842 bytes/sec)

Étape 3. Téléchargez l'image logicielle sur l'unité secondaire.

Exécutez la commande sur l'unité principale.

#### <#root>

ciscoasa#

```
failover exec mate copy /noconfirm ftp://calo:calo@10.88.7.12/cisco-asa-fp2k.9.16.4.SPA disk0:/cisco-asa
```

Writing file disk0:/cisco-asa-fp2k.9.16.4.SPA...

474475840 bytes copied in 843.230 secs (562842 bytes/sec)

Étape 4. Vérifiez si une image de démarrage est actuellement configurée avec la show running-config boot system commande.

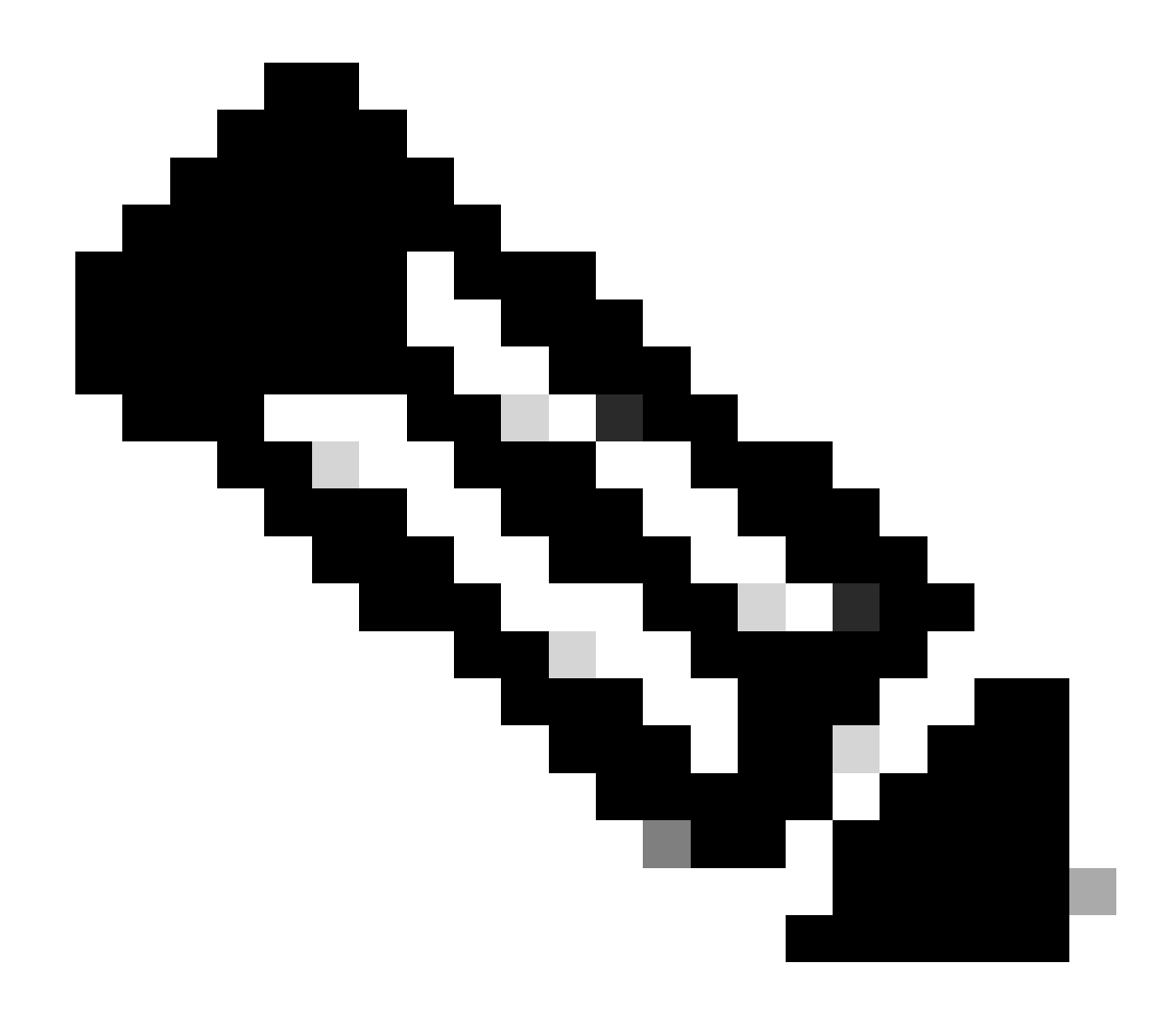

Remarque : vous n'avez peut-être pas configuré de système d'amorçage.

<#root>

ciscoasa(config)#

show running-config boot system

boot system disk0:/cisco-asa-fp2k.9.14.4.SPA

Étape 5 (facultative). Si vous avez configuré l'image de démarrage, vous devez la supprimer.

no boot system diskn:/asa\_image\_name

Exemple :

ciscoasa(config)# no boot system disk0:/cisco-asa-fp2k.9.14.4.SPA

Étape 6. Sélectionnez l'image à démarrer.

<#root>

ciscoasa(config)#

boot system disk0:/cisco-asa-fp2k.9.16.4.SPA

The system is currently installed with security software package 9.14.4, which has: - The platform version: 2.8.1.172 - The CSP (asa) version: 9.14.4 Preparing new image for install... !!!!!!!!!!! Image download complete (Successful unpack the image). Installation of version 9.16.4 will do the following: - upgrade to the new platform version 2.10.1.217 - upgrade to the CSP ASA version 9.16.4 After installation is complete, ensure to do write memory and reload to save this config and apply the Finalizing image install process...

Install\_status: ready..... Install\_status: validating-images.... Install\_status: upgrading-npu Install\_status: upgrading-system. Install\_status: update-software-pack-completed

#### Étape 7. Enregistrez la configuration avec la commande copy running-config startup-config.

Étape 8. Rechargez l'unité secondaire pour installer la nouvelle version.

<#root>

ciscoasa(config)#

failover reload-standby

Attendez que l'unité secondaire se charge.

Étape 9. Une fois l'unité en veille rechargée, passez de l'état actif à l'état en veille.

<#root>

ciscoasa#

no failover active

Étape 10. Rechargez la nouvelle unité en veille pour installer la nouvelle version. Vous devez vous connecter à la nouvelle unité active.

<#root>

ciscoasa(config)#

#### failover reload-standby

Une fois la nouvelle unité en veille chargée, la mise à niveau est terminée.

#### Mise à niveau avec ASDM

Étape 1. Connectez-vous à l'unité secondaire avec ASDM.

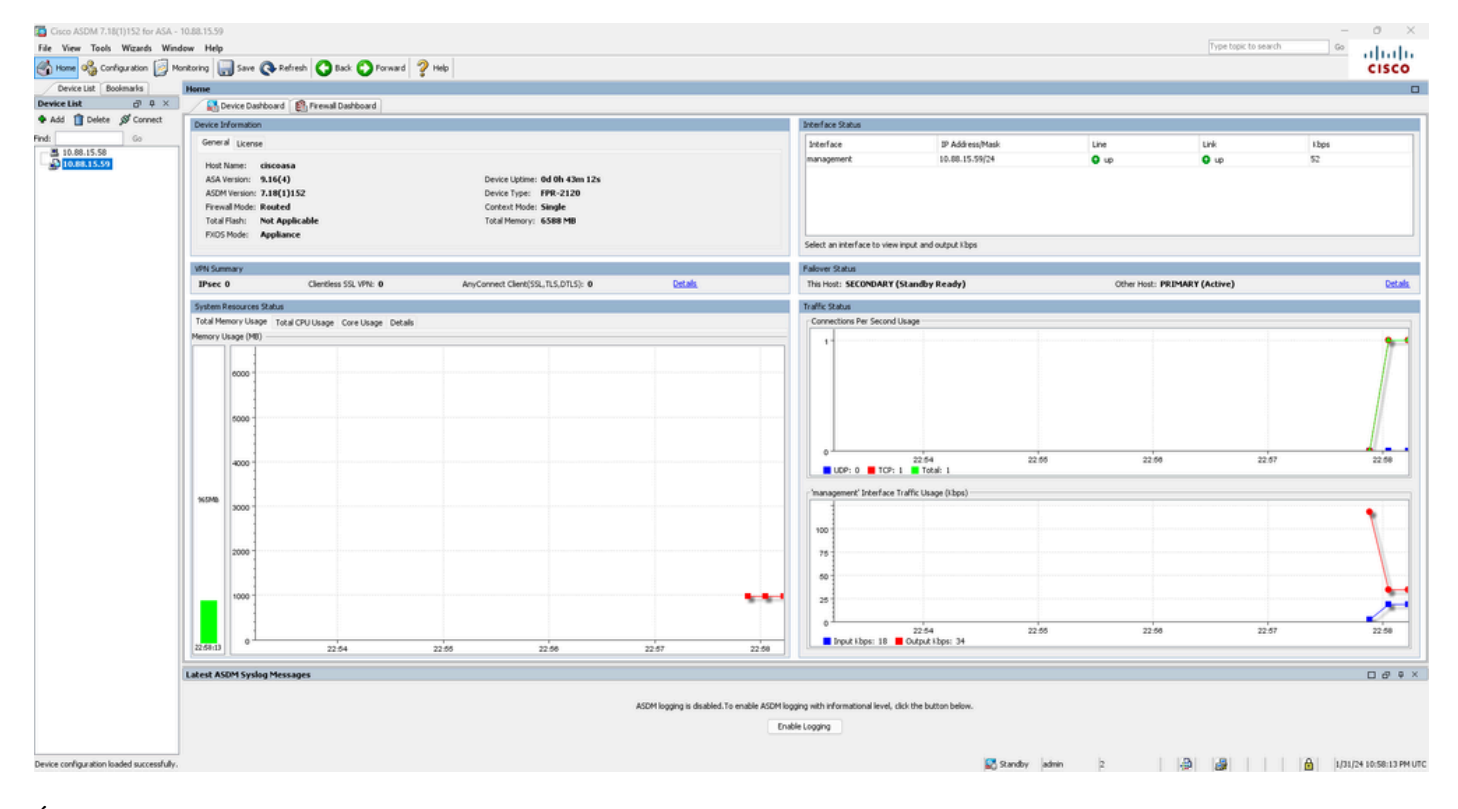

Étape 2. Accédez à Outils > Mettre à niveau le logiciel à partir de l'ordinateur local.

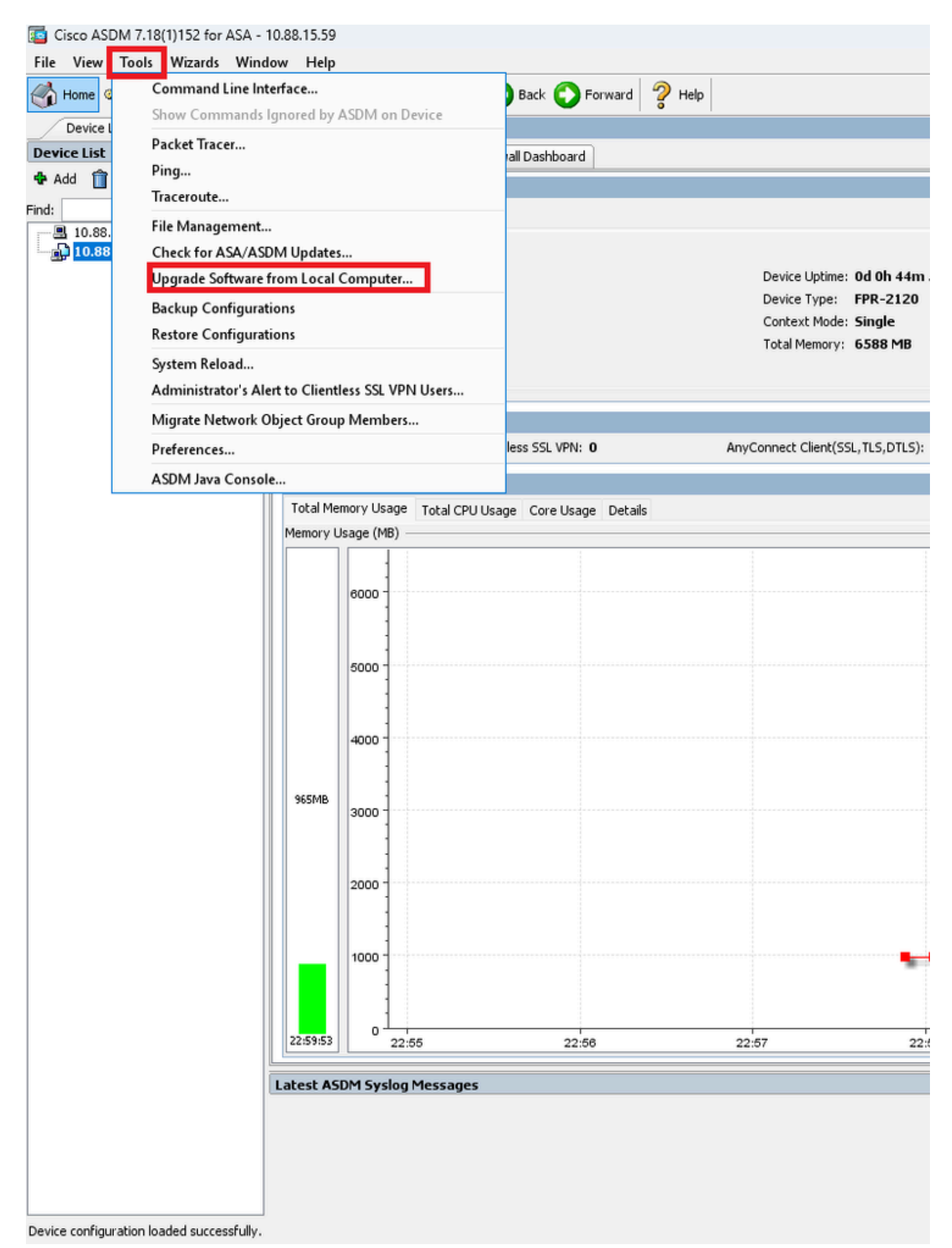

Étape 3. Sélectionnez ASA dans la liste déroulante.

## 🔤 Upgrade Software

Upload a file from local computer to flash file system on the device. The upload process might take a few minutes. Please wait for the operation to finish.

| Image to Upload:        | ASA v                                              |                    |
|-------------------------|----------------------------------------------------|--------------------|
| Local File Path:        | Application Profile Customization Framework (APCF) | Browse Local Files |
|                         | ASA                                                | browse Local Tries |
| Flash File System Path: | ASDM                                               | Browse Flash       |
|                         | Client Secure Desktop (CSD)                        |                    |
|                         | Cisco AnyConnect VPN Client                        |                    |
| ſ                       | REST Agent                                         |                    |
| U                       |                                                    |                    |

Étape 4. Dans la fenêtre Upgrade Software, cliquez sur Browse Local Files pour télécharger l'image logicielle sur l'unité secondaire.

Х

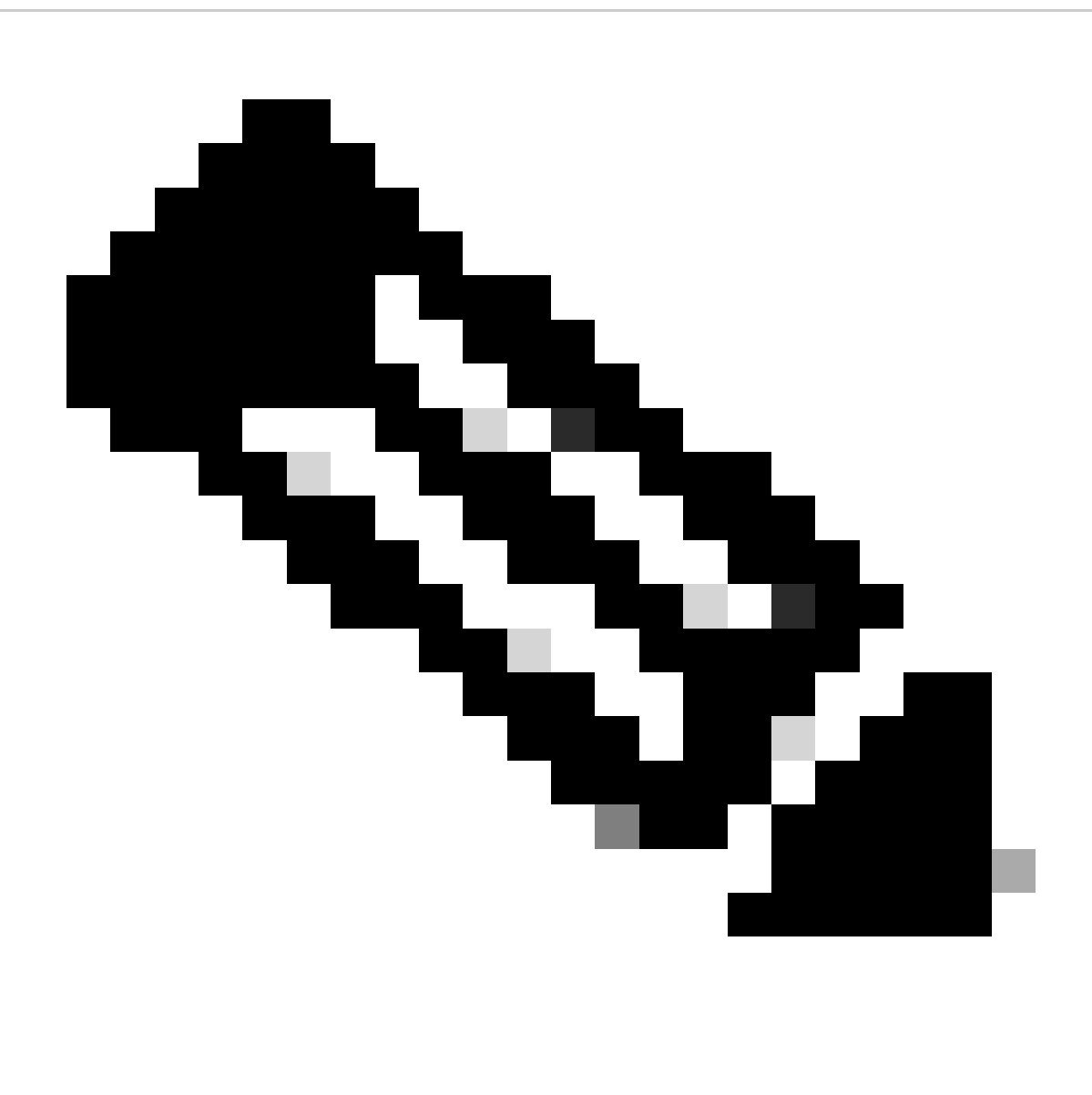

**Remarque** : par défaut, le **chemin d'accès du système de fichiers Flash** est disk0 ; pour le modifier, cliquez sur **Browse Flash** et sélectionnez le nouveau chemin d'accès.

| 📴 Upgrade Software                                     |                                                                                        | ×                     |
|--------------------------------------------------------|----------------------------------------------------------------------------------------|-----------------------|
| Upload a file from local o<br>minutes. Please wait for | omputer to flash file system on the device. The upload pro<br>the operation to finish. | cess might take a few |
| Image to Upload:                                       | ASA 🗸                                                                                  |                       |
| Local File Path:                                       |                                                                                        | Browse Local Files    |
| Flash File System Path:                                |                                                                                        | Browse Flash          |
| ſ                                                      |                                                                                        |                       |
| L                                                      | Opioad Image Close Help                                                                |                       |

#### Cliquez sur Upload Image.

| 😰 Upgrade Software                                     |                                                                                                    | $\times$ |
|--------------------------------------------------------|----------------------------------------------------------------------------------------------------|----------|
| Upload a file from local c<br>minutes. Please wait for | omputer to flash file system on the device. The upload process might take a fev<br>the operation to finish. | v        |
| Image to Upload:                                       | ASA 🗸                                                                                                    |          |
| Local File Path:                                       | C:\Users\alexiriv\Downloads\cisco-asa-fp2k.9.16.4.5PA Browse Local Files                                    |          |
| Flash File System Path:                                | disk0:/cisco-asa-fp2k.9.16.4.SPA Browse Flash                                                               |          |
| [                                                      | Upload Image Close Help                                                                                     |          |

Une fois le téléchargement de l'image terminé, cliquez sur No.

| <b>E</b>       | Upgrade So | ftware                                                                                             | $\times$ |
|----------------|------------|----------------------------------------------------------------------------------------------------|----------|
| U              | 📴 ASA      |                                                                                                    | ×        |
| mi             |            |                                                                                                    |          |
| In<br>Lc<br>Fl | į          | Image has been uploaded to flash successfully. Do you want to set this image as<br>the boot image? |          |
|                |            | Yes No                                                                                             | Ţ        |
|                |            | Upload Image Close Help                                                                            |          |

Étape 5. Réinitialisez l'image ASDM.

# Connectez-vous à l'unité principale avec ASDM et accédez à **Configuration > Device Management > System Image/Configuration > Boot Image/Configuration**.

Dans ASDM Image File Path, entrez la valeur disk0:/asdm.bin et Apply.

| Cisco ASDM 7.18(1)152 for ASA -     | - 10.88.15.58                                                                                                 |                      |
|-------------------------------------|----------------------------------------------------------------------------------------------------|----------------------|
| File View Tools Wizards Win         |                                                                                                    |                      |
| Home Configuration                  | Monitoring Save 🚱 Refresh 🖸 Back 💟 Forward 🧳 Help                                                             |                      |
| Device List Bookmarks               | <u>Configuration &gt; Device Management &gt; System Image/Configuration</u> > <u>Boot Image/Configuration</u> |                      |
| Add î Delete S Connect              | Boot Configuration — Configuration — Configure host images can be configured for the boot system              |                      |
| Find: Go                            |                                                                                                    | Boot Image Locativ   |
| 10.88.15.58                         | 1                                                                                                    | disk0:/cisco-asa-fp: |
| <u></u> 10.88.15.59                 |                                                                                                    |                      |
| Device Management 🗗 🗜               | Boot Configuration File Dath                                                                                  |                      |
|                                     |                                                                                                    |                      |
| System Image/Configuration          | ASDM Image Configuration                                                                                      |                      |
|                                     |                                                                                                    |                      |
| Smart Call-Home                     |                                                                                                    |                      |
| Cloud Web Security                  |                                                                                                    |                      |
| Wers/AAA     Certificate Management |                                                                                                    |                      |
|                                     |                                                                                                    |                      |
| REST API Agent                      |                                                                                                    |                      |
| 🗄 📲 🐻 Advanced                      |                                                                                                    |                      |
|                                     |                                                                                                    |                      |
|                                     |                                                                                                    |                      |
|                                     |                                                                                                    |                      |
|                                     |                                                                                                    |                      |
|                                     |                                                                                                    |                      |
|                                     |                                                                                                    |                      |
|                                     |                                                                                                    |                      |
|                                     |                                                                                                    |                      |
|                                     |                                                                                                    |                      |
|                                     |                                                                                                    |                      |
| Firewall                            |                                                                                                    |                      |
| Remote Access VPN                   |                                                                                                    |                      |
| Site-to-Site VPN                    |                                                                                                    |                      |
| Device Management                   |                                                                                                    |                      |

Étape 6. Téléchargez l'image logicielle sur l'unité principale.

Cliquez sur Browse Local Files et sélectionnez le package de mise à niveau sur votre périphérique.

Cliquez sur Upload Image.

## 🧧 Upgrade Software

Upload a file from local computer to flash file system on the device. The upload process might take a few minutes. Please wait for the operation to finish.

Х

| Image to Upload:        | ASA                  |                      | ~              |                    |
|-------------------------|----------------------|----------------------|----------------|--------------------|
| Local File Path:        | C:\Users\alexiriv\D  | ownloads\cisco-asa-f | p2k.9.16.4.SPA | Browse Local Files |
| Flash File System Path: | disk0:/cisco-asa-fp: | 2k.9.16.4.SPA        |                | Browse Flash       |
| _                       |                      |                      |                |                    |
|                         | Upload Image         | Close                | Help           |                    |
|                         |                      |                      |                |                    |

Une fois le téléchargement de l'image terminé, cliquez sur Yes.

|                      | Upgrade So | ftware                                                                                          | $\times$ |
|----------------------|------------|-------------------------------------------------------------------------------------------------|----------|
| U                    | 🔄 ASA      |                                                                                                 | ×        |
| mi<br>In<br>Lc<br>Fl | į          | Image has been uploaded to flash successfully. Do you want to set this image as the boot image? |          |
|                      |            | Yes No<br>Upload Image Close Help                                                               |          |

Dans les fenêtres d'aperçu, cliquez sur le bouton Send pour enregistrer la configuration.

The following CLI commands are generated based on the changes you made in ASDM. To send the commands to the ASA, click Send. To not send the commands and continue making changes in ASDM, click Cancel.

| no boot system disk0:/cisco-asa-fp2k.9.16.4.SPA<br>boot system disk0:/cisco-asa-fp2k.9.18.3.56.SPA |             |
|----------------------------------------------------------------------------------------------------|-------------|
|                                                                                                    |             |
|                                                                                                    |             |
|                                                                                                    |             |
|                                                                                                    |             |
|                                                                                                    |             |
|                                                                                                    |             |
|                                                                                                    |             |
|                                                                                                    |             |
| Send Cancel S                                                                                      | ave To File |

Étape 7. Cliquez sur Save pour enregistrer la configuration.

| 📴 Cisco ASDM 7.18(1)152 for ASA - | 10.88.15.58                                                                                                   |
|-----------------------------------|----------------------------------------------------------------------------------------------------|
| File View Tools Wizards Wind      | low Help                                                                                                    |
| Home 🍓 Configuration 🔯 Mo         | onitoring 🔚 Save 🐼 Refresh 🔇 Back 🚫 Forward 🦻 Help                                                            |
| Device List Bookmarks             | Configuration > Device Management > System Image/Configuration > Boot Image/Configuration                     |
| Device List 리 무 ×                 | Boot Configuration                                                                                            |
| 💠 Add  📋 Delete 🚿 Connect         | Configure boot images from a flash file system. Up to four boot images can be configured for the boot system. |
| Find: Go                          | Boot Order                                                                                                    |
| <b>10.88.15.59</b>                | 1                                                                                                    |

Étape 8. Rechargez l'unité secondaire pour installer la nouvelle version.

Accédez à Monitoring > Properties > Failover > Status et cliquez sur Reload Standby.

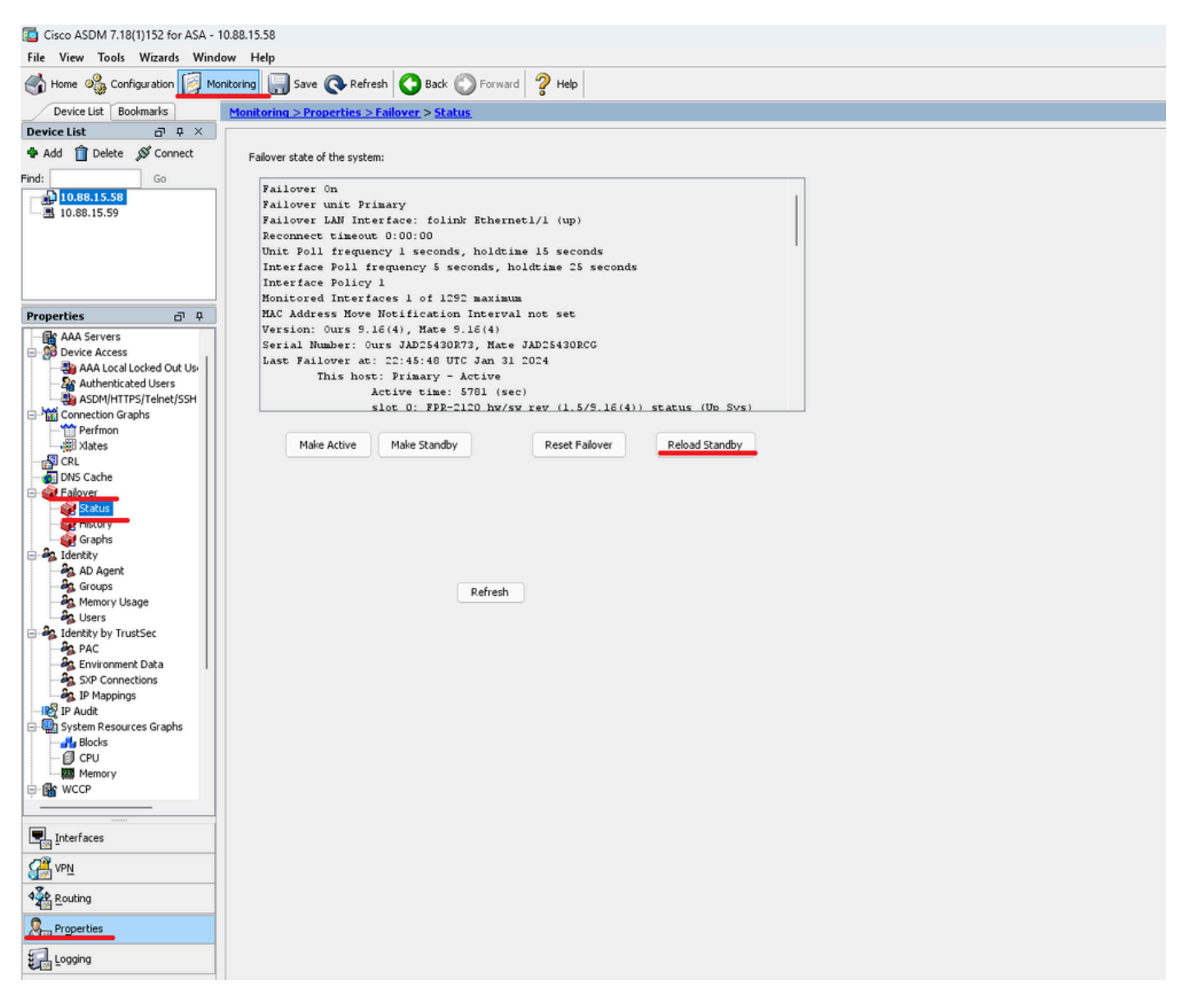

Attendez que l'unité en veille se charge.

Étape 9. Une fois l'unité en veille rechargée, passez de l'état actif à l'état en veille.

Accédez à Monitoring > Properties > Failover > Status et cliquez sur Make Standby.

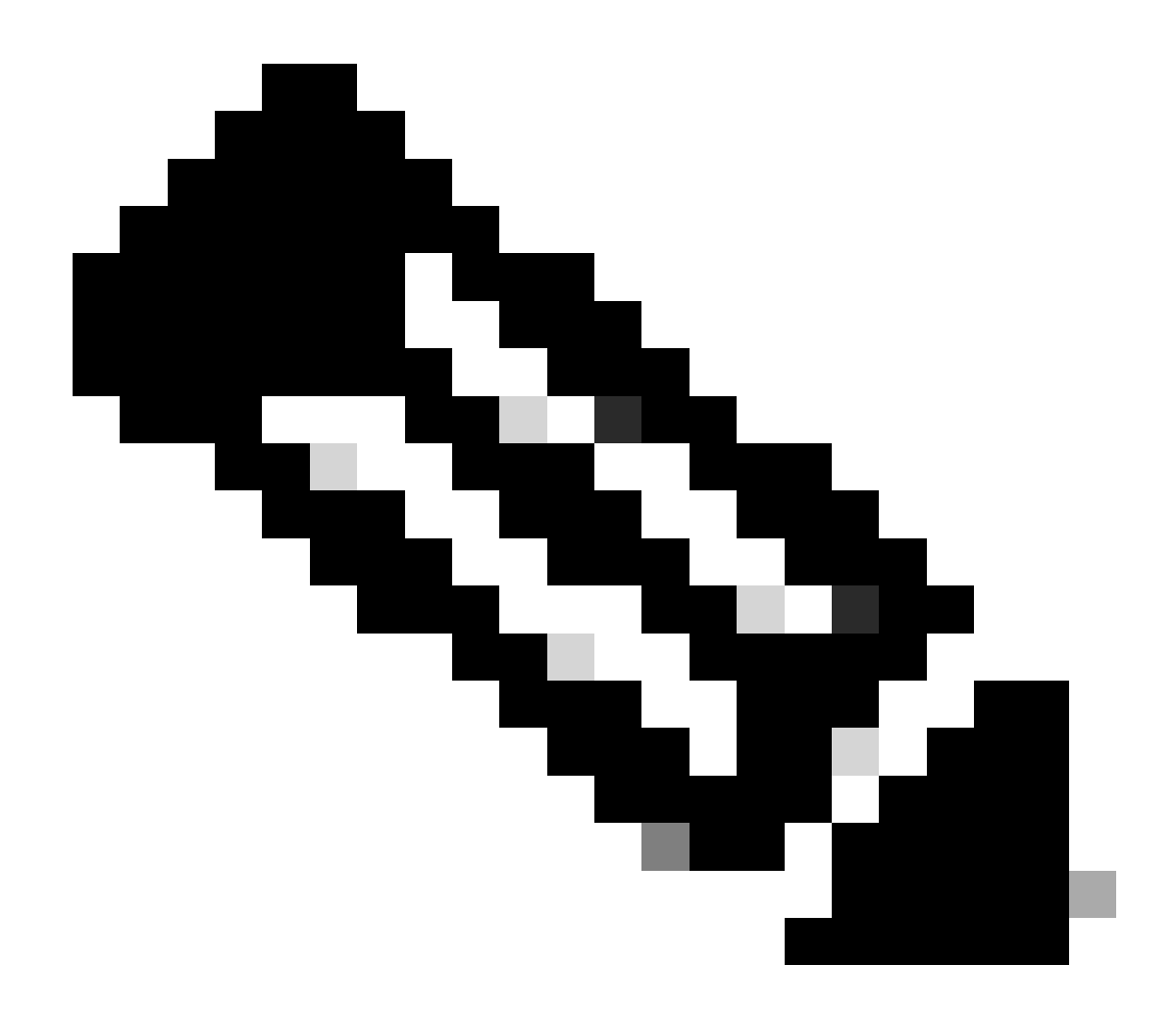

Remarque : ASMD se connecte automatiquement à la nouvelle unité active.

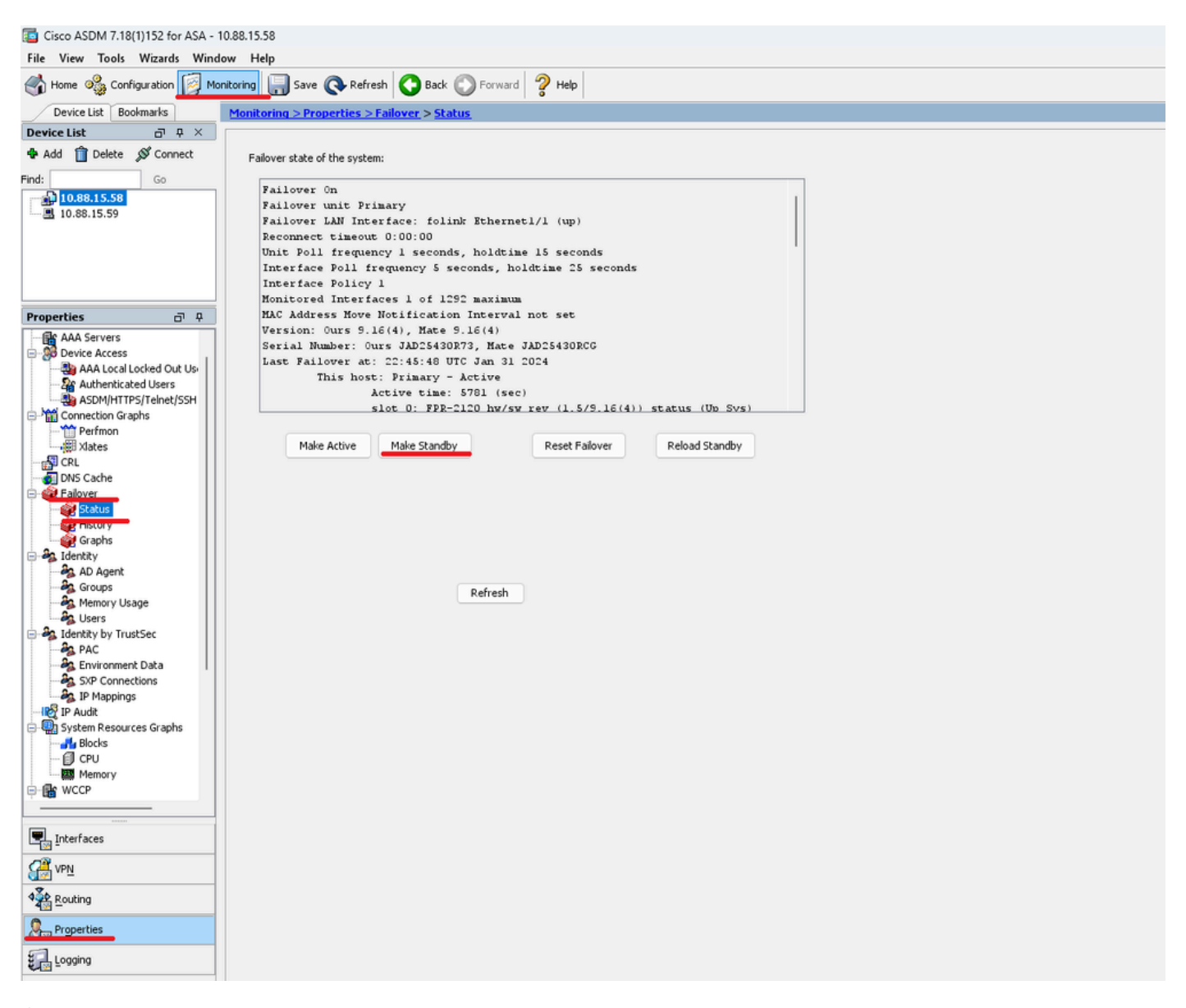

Étape 10. Rechargez la nouvelle unité en veille pour installer la nouvelle version.

Accédez à Monitoring > Properties > Failover > Status et cliquez sur Reload Standby.

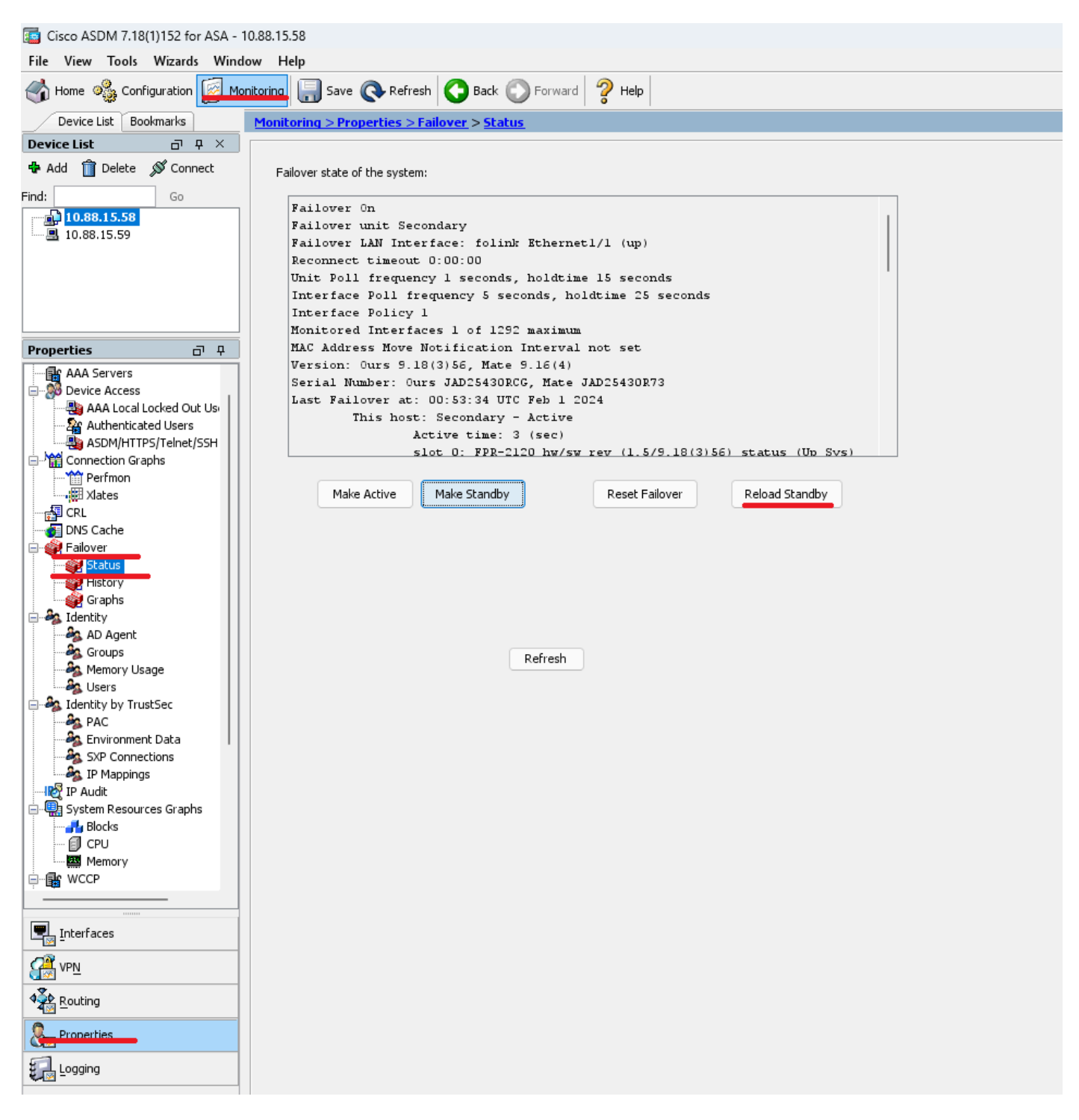

Une fois la nouvelle unité en veille chargée, la mise à niveau est terminée.

### Vérifier

Pour vérifier que la mise à niveau a été effectuée sur les deux unités, vérifiez la mise à niveau via CLI et ASDM.

Via CLI

<#root>

ciscoasa#

show failover

Failover On Failover unit Primary Failover LAN Interface: folink Ethernet1/1 (up) Reconnect timeout 0:00:00 Unit Poll frequency 1 seconds, holdtime 15 seconds Interface Poll frequency 5 seconds, holdtime 25 seconds Interface Policy 1 Monitored Interfaces 1 of 1292 maximum MAC Address Move Notification Interval not set

Version: Ours 9.16(4), Mate 9.16(4)

Serial Number: Ours JAD25430R73, Mate JAD25430RCG Last Failover at: 22:45:48 UTC Jan 31 2024 This host: Primary - Active Active time: 45 (sec) slot 0: FPR-2120 hw/sw rev (1.5/9.16(4)) status (Up Sys) Interface management (10.88.15.58): Normal (Monitored) Other host: Secondary - Standby Ready Active time: 909 (sec) slot 0: FPR-2120 hw/sw rev (1.5/9.16(4)) status (Up Sys) Interface management (10.88.15.59): Normal (Monitored) Stateful Failover Logical Update Statistics Link : folink Ethernet1/1 (up) Stateful Obj xmit xerr rcv rerr General 27 0 29 0 sys cmd 27 0 27 0 up time 0 0 0 0 RPC services 0 0 0 0 TCP conn 0 0 0 0 UDP conn 0 0 0 0 ARP tbl 0 0 1 0 Xlate\_Timeout 0 0 0 0 IPv6 ND tb1 0 0 0 0

User-Identity 0 0 1 0 CTS SGTNAME 0 0 0 0 CTS PAC 0 0 0 0 TrustSec-SXP 0 0 0 0 IPv6 Route 0 0 0 0 STS Table 0 0 0 0 Umbrella Device-ID 0 0 0 0 Logical Update Queue Information Cur Max Total Recv Q: 0 10 160 Xmit Q: 0 1 53

Via ASDM

Accédez à Surveillance > Propriétés > Basculement > État, Vous pouvez voir la version ASA pour les deux périphériques.

| Cisco ASDM 7.18(1)152 for ASA - 1 | 0.88.15.58                                               |
|-----------------------------------|----------------------------------------------------------|
| File View Tools Wizards Wind      | ow Help                                                  |
| 😽 Home 🦓 Configuration [ Mor      | itoring 🔚 Save 🔇 Refresh 🔇 Back 🚫 Forward 🦻 Help         |
| Device List Bookmarks             | Monitoring > Properties > Failover > Status              |
| Device List 🗗 🕂 🗡                 |                                                          |
| 🗣 Add 📋 Delete 🚿 Connect          | Failover state of the system:                            |
| Find: Go                          | Failover On                                              |
| 10.88.15.58                       | Failover unit Primary                                    |
| <u>I0.88.15.59</u>                | Failover LAN Interface: folink Ethernet1/1 (up)          |
|                                   | Reconnect timeout 0:00:00                                |
|                                   | Unit Poll frequency 1 seconds, holdtime 15 seconds       |
|                                   | Interface Poll frequency 5 seconds, holdtime 25 seconds  |
|                                   | Interface Policy 1                                       |
|                                   | Monitored Interfaces 1 of 1292 maximum                   |
| Properties 🗗 🖓                    | MAC Address Hove Notification Interval not set           |
| AAA Servers                       | Version: Ours 9.16(4), Mate 9.16(4)                      |
| 🖃 👹 Device Access                 | Serial Number: Ours JADES430873, Hate JADES430806        |
| - AAA Local Locked Out Us         | Last Failover at: 12:3:30 Old San 31 1014                |
| - Authenticated Users             | Active time: STR1 (sec)                                  |
| ASDM/HTTPS/Telnet/SSH             | slot 0: FPR-2120 hw/sw rev (1.5/9.16(4)) status (Ub Sys) |
| Connection Graphs                 |                                                          |
| - Permon                          | Mala Artiva Mala Standhy Darat Estovar Dala al Standhy   |
|                                   | Hane Active Hane Scaladov Reset Fallover Reload Scaladov |
| DNS Cache                         |                                                          |
| E - Failover                      |                                                          |
| - Status                          |                                                          |
| - IISLOFY                         |                                                          |
|                                   |                                                          |
| 🖻 🖧 Identity                      |                                                          |
| AD Agent                          |                                                          |
| Groups                            | Refresh                                                  |
| Memory Usage                      |                                                          |
| - Identity by TructSec            |                                                          |
| -A PAC                            |                                                          |
| - Environment Data                |                                                          |
| - A SXP Connections               |                                                          |
| - A IP Mappings                   |                                                          |
| - 🛃 IP Audit                      |                                                          |
| E- Contem Resources Graphs        |                                                          |
| Blocks                            |                                                          |
| I CPU                             |                                                          |
| - Le wccp                         |                                                          |
|                                   |                                                          |
|                                   |                                                          |
| Interfaces                        |                                                          |
| ₩ VPN                             |                                                          |
| A Routing                         |                                                          |
| Roperties                         |                                                          |
| Eugging                           |                                                          |

**Informations connexes** 

Compatibilité Cisco Secure Firewall ASA

•

•

Guide de mise à niveau Cisco Secure Firewall ASA

## À propos de cette traduction

Cisco a traduit ce document en traduction automatisée vérifiée par une personne dans le cadre d'un service mondial permettant à nos utilisateurs d'obtenir le contenu d'assistance dans leur propre langue.

Il convient cependant de noter que même la meilleure traduction automatisée ne sera pas aussi précise que celle fournie par un traducteur professionnel.